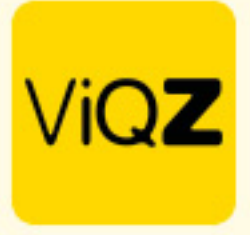

## Instructie Urenbudgettering

Voor het invoeren van de urenbudgetten kennen wij 2 mogelijkheden t.w.; 1.per dag in de weekplanning, 2.Default per periode per groep (afdeling / filiaal)

Voor het per dag ingeven van de uren- en personenbudgettering ga je naar de weekplanning en klikt op het pijltje links naast <Bezetting/omzet>. Klik vervolgens op <Instellen> en geef de gewenste uren en aantal personen in per dag of per dagdeel. Klik vervolgens op <Opslaan>.

| ▼ Bezetting/omzet   | budget/planning | Bezetting/budge                  | Bezetting/budget Maandag 10 2023 |            |  |
|---------------------|-----------------|----------------------------------|----------------------------------|------------|--|
|                     | 🌣 instellen     | ViQZ HQ<br>Bezetting             |                                  |            |  |
| Ochtend personen:   | 7               | Ochtend                          | Ure                              | n Personen |  |
| Ochtend uren:       | 24.00           | Middag                           | 28                               | 6          |  |
| Middag personen:    | 7               | Avond                            | 0                                | 0          |  |
| Middag uren:        | 39.00           |                                  | 0                                | U          |  |
| Avond personen:     | 0               | Omzet/salaris<br>Dagomzet        |                                  | € 0        |  |
| Avond uren:         | 0.00            | Gemiddeld bon                    | bedrag                           | € 0        |  |
| Aantal medewerkers: | 8               | Aantal stuks pe<br>Aangepaste om | r bon<br>nzettarget              | € 0        |  |
| Aantal uren:        | 61.00           | D Opslaan                        |                                  |            |  |

Om een default instelling per periode, per groep (afdeling/filiaal) in te geven ga je via <Beheer> naar <Groepen>. Klik rechts op het potloodje om de groep te opnenen.

| Groep toevoegen        |      |                     |                       |            |          |            |           |         |
|------------------------|------|---------------------|-----------------------|------------|----------|------------|-----------|---------|
| Туре                   | Nr.  | Naam                | Straat                | Huisnummer | Postcode | Woonplaats | Land      |         |
| Hoofdkantoor           | V01  | VIQZ HQ             | Jacoba van Beierenweg | 97-3       | 2215KW   | Voorhout   | Nederland | +/=     |
| → Vestiging (subgroep) | 002  | ViQZ filiaal        | Legmeerstraat         | 34         | 2131DW   | Hoofddorp  | Nederland | + /■亩   |
| Ouur                   | 1000 | Partimers           | Laan van Meerdervoort | 1          | 1617GG   | Den Haag   | Nederland | + / = 亩 |
| Afdeling               | 4    | Op locatie          |                       |            |          |            |           | + / = 市 |
| Communicatiegroep      |      | Managers            |                       |            |          |            |           | ⊹ ≠ 盲 亩 |
| Job 470                |      | Vakantie en overige |                       |            |          |            |           | ÷/==    |
|                        |      |                     |                       |            |          |            |           |         |

## Klik vervolgens op <Instellingen>.

| G | Groep                 |              |   |  |  |
|---|-----------------------|--------------|---|--|--|
|   | C Terug Urenbudgetten |              |   |  |  |
|   | Groepsnummer:         | V01          |   |  |  |
|   | Туре:                 | Hoofdkantoor |   |  |  |
|   | Naam:                 | Viqz hq      |   |  |  |
|   | Aanmaken als:         | Hoofdgroep   | ¢ |  |  |

VIQZ B.V. Jacoba van Beletenweg 97-3 2215 KW Voorhout +31 (0)252 232 555 Info@vigz.nl www.vigz.nl KVK 77336445 BTW NL860975599801 IBAN NLRABC0351422625

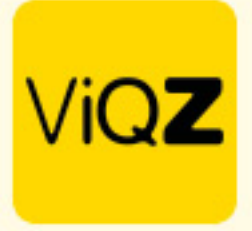

Vervolgens geef je een <Startdatum> en een <Einddatum> in voor de periode waar de uren- en persoonsbudgettering voor van toepassing dient te zijn. Geef vervolgens de gewenste uren en/of aantal personen in voor de periode en klik onderaan de pagina op <Opslaan>. Ook kunnen hier omzet, aantal stuks per bon en gemiddeld bonbedrag targets worden ingegeven.

ViQZ HQ

| Stel standaardbudgetten in voor  | een periode. Let op: bij | het opsla | an worden eventuele | eeds ingestelde budgetten voor de gehele periode overschreven met de nieuw ing | evulde waardes. |          |
|----------------------------------|--------------------------|-----------|---------------------|--------------------------------------------------------------------------------|-----------------|----------|
| - Eerdere instelling laden - 🔶 🗘 |                          |           |                     |                                                                                |                 |          |
| Periode                          |                          |           |                     |                                                                                |                 |          |
| Startdatum:                      |                          |           | <b></b>             |                                                                                | Einddatum:      | <b>i</b> |
|                                  |                          |           |                     |                                                                                |                 |          |
| Bezetting                        |                          |           |                     |                                                                                |                 |          |
| Maandag                          | Uren                     |           | Personen            |                                                                                |                 |          |
| Ochtend                          |                          |           |                     |                                                                                |                 |          |
| Middag                           |                          |           |                     |                                                                                |                 |          |
| Avond                            |                          |           |                     |                                                                                |                 |          |
| Totaal                           |                          |           |                     |                                                                                |                 |          |
| Omzet/salaris                    |                          |           |                     |                                                                                |                 |          |
| Dagomzet                         | €                        |           |                     |                                                                                |                 |          |
| Gemiddeld bonbedrag              | €                        |           |                     |                                                                                |                 |          |
| Aantal stuks per bon             |                          |           |                     |                                                                                |                 |          |
| Aangepaste omzettarget           | €                        |           |                     |                                                                                |                 |          |
|                                  |                          |           |                     |                                                                                |                 |          |
| Dinsdag                          | Uren                     |           | Personen            |                                                                                |                 |          |
| Ochtend                          |                          |           |                     |                                                                                |                 |          |
| Middag                           |                          |           |                     |                                                                                |                 |          |
| Avond                            |                          |           |                     |                                                                                |                 |          |
| Totaal                           |                          |           |                     |                                                                                |                 |          |
| Omzet/salaris                    |                          |           |                     |                                                                                |                 |          |

Om eerder aangemaakte budgetteringen in te laden kun je ook bovenin de budgetteringspagina klikken op <Eerdere instelling laden>.

## ViQZ HQ

| Stel standaardbudgetten in voor een periode. Let op: bij het opslaan worden eventue               | le reeds ingestelde budgetten voor de gehele periode overschreven met de nieuw ingevulde waardes. |
|---------------------------------------------------------------------------------------------------|---------------------------------------------------------------------------------------------------|
| ✓ - Eerdere instelling laden -<br>Periode 26-09-2022 - 26-02-2023 aangemaakt door Etienne Vergeer |                                                                                                   |
| Periode 27-02-2023 - 10-09-2023 aangemaakt door Etienne Vergeer                                   | Einddatum:                                                                                        |

Wij hopen dat deze uitleg afdoende is maar mochten er toch nog vragen zijn dan zijn wij te bereiken op 0252-232555 of <u>helpdesk@viqz.nl</u>.